خدایا شروع سخن نام توست دل از نام و یادت بگیرد قرار حضور تو را در دلم دیده ام ولي از صفاتت چه گويم سخن؟

وجودم به هر لحظه آرام توست خوشم چونکه باشی مرا در کنار وجود عزیزت پرستیده ام که بي شك نگنجي به افکار من

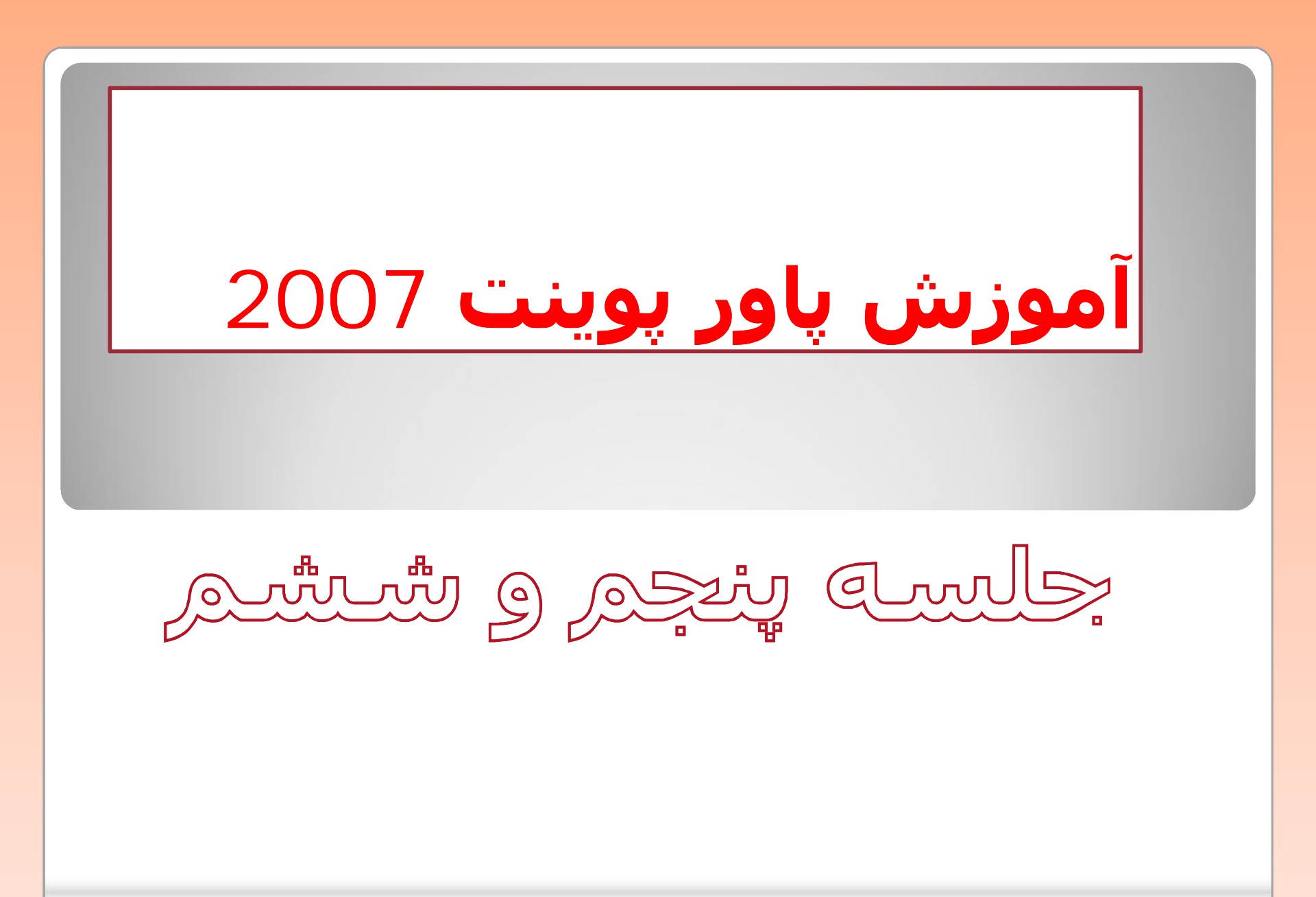

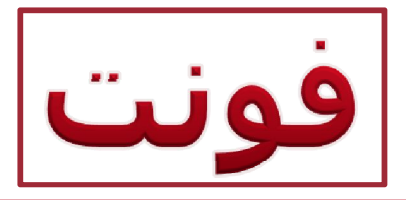

| Ca     | 10 10 EI-                            | <u></u>               |                                       | dicrosoft PowerPoint  | Drawing Tools               |              |                                           | - 0 - ×-                                                        |
|--------|--------------------------------------|-----------------------|---------------------------------------|-----------------------|-----------------------------|--------------|-------------------------------------------|-----------------------------------------------------------------|
| 9      | Home Insert                          | Design Animatic       | ons Slide Show                        | Review View           | Add-Ins Format              |              |                                           | ۲                                                               |
| Paste  | ∦ Cut<br>La Copy<br>Ø Format Painter | New<br>Slide - Delete | Tahoma (Body) - 48<br>18 J L also S 🖇 | • A* A* ⊕             |                             | Align Text * | All L C C C C C C C C C C C C C C C C C C | Fill * A Find<br>Outline * C Replace *<br>Effects * Le Select * |
|        | Clipboard G                          | Slides                | Font                                  | 6                     | Paragraph                   | n Te         | Drawing                                   | Editing                                                         |
| Slides | Outline                              | X                     |                                       | 4.4.4.4.4.4.4.4.4.4.4 | 3 · · · 1 · · · 2 · · · 1 · | 1            | 1                                         | 4 * * * # * * *                                                 |

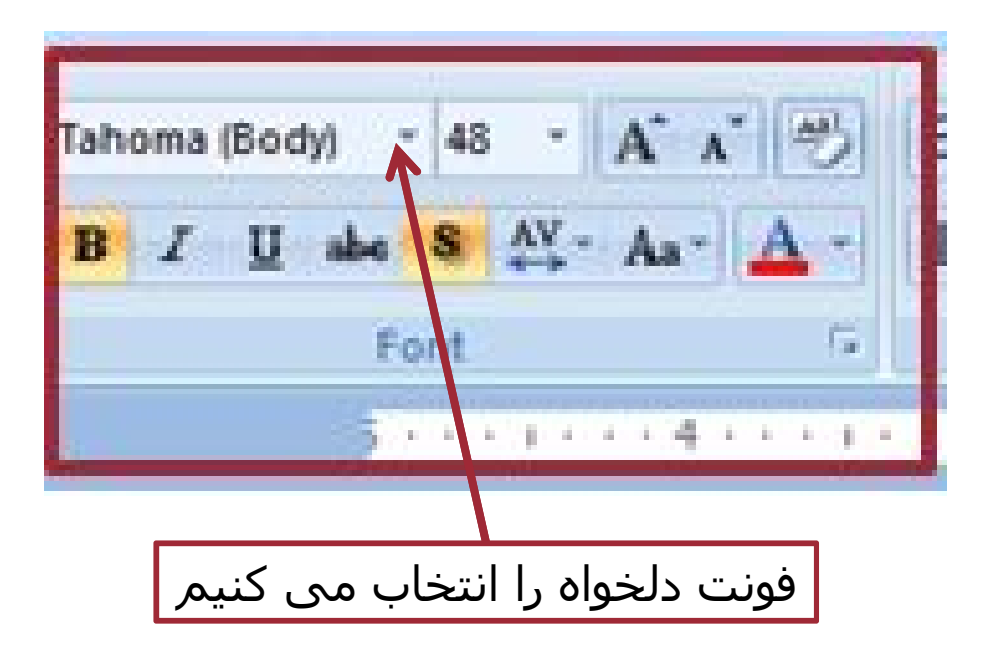

# ياراگراف

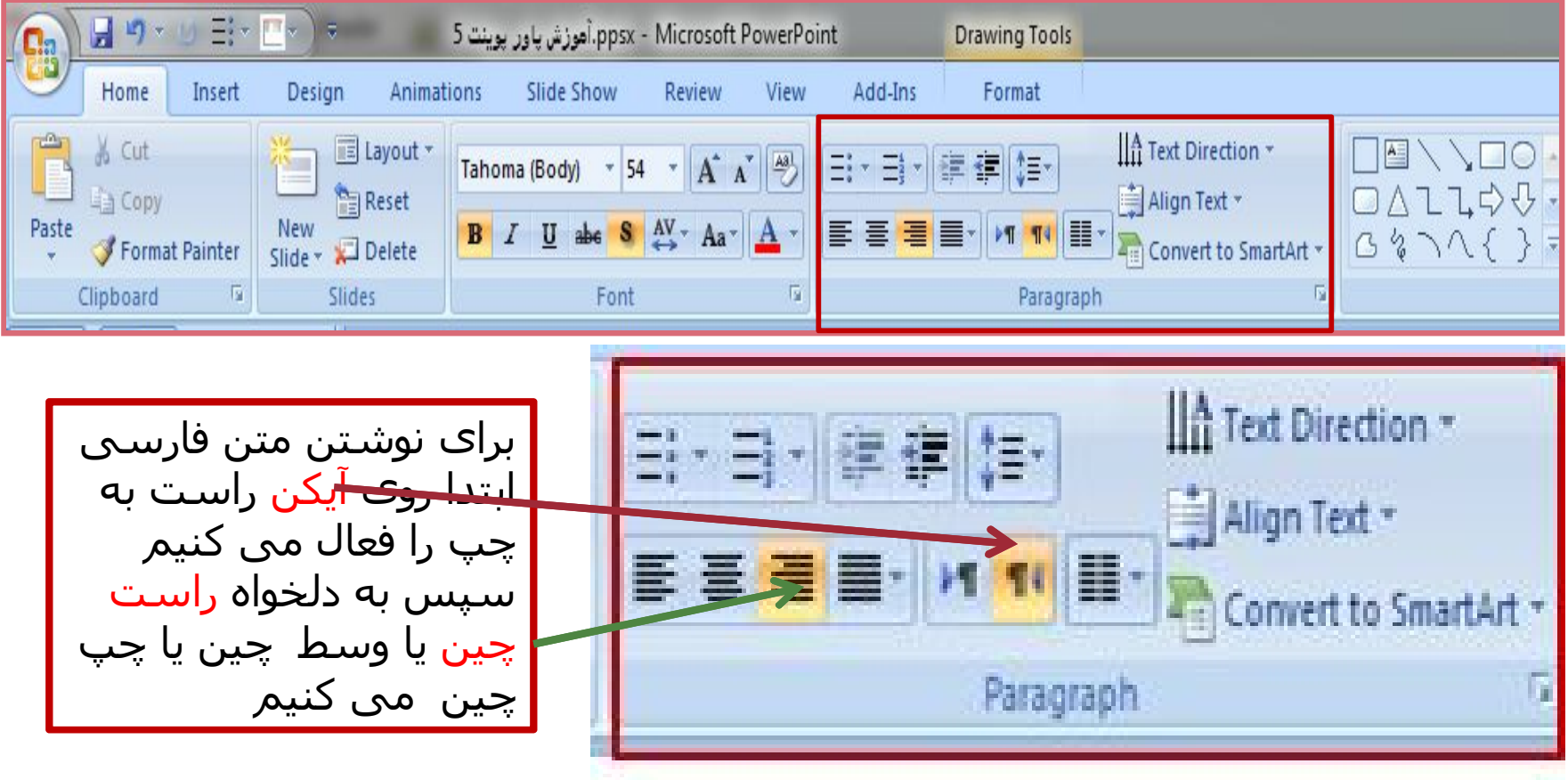

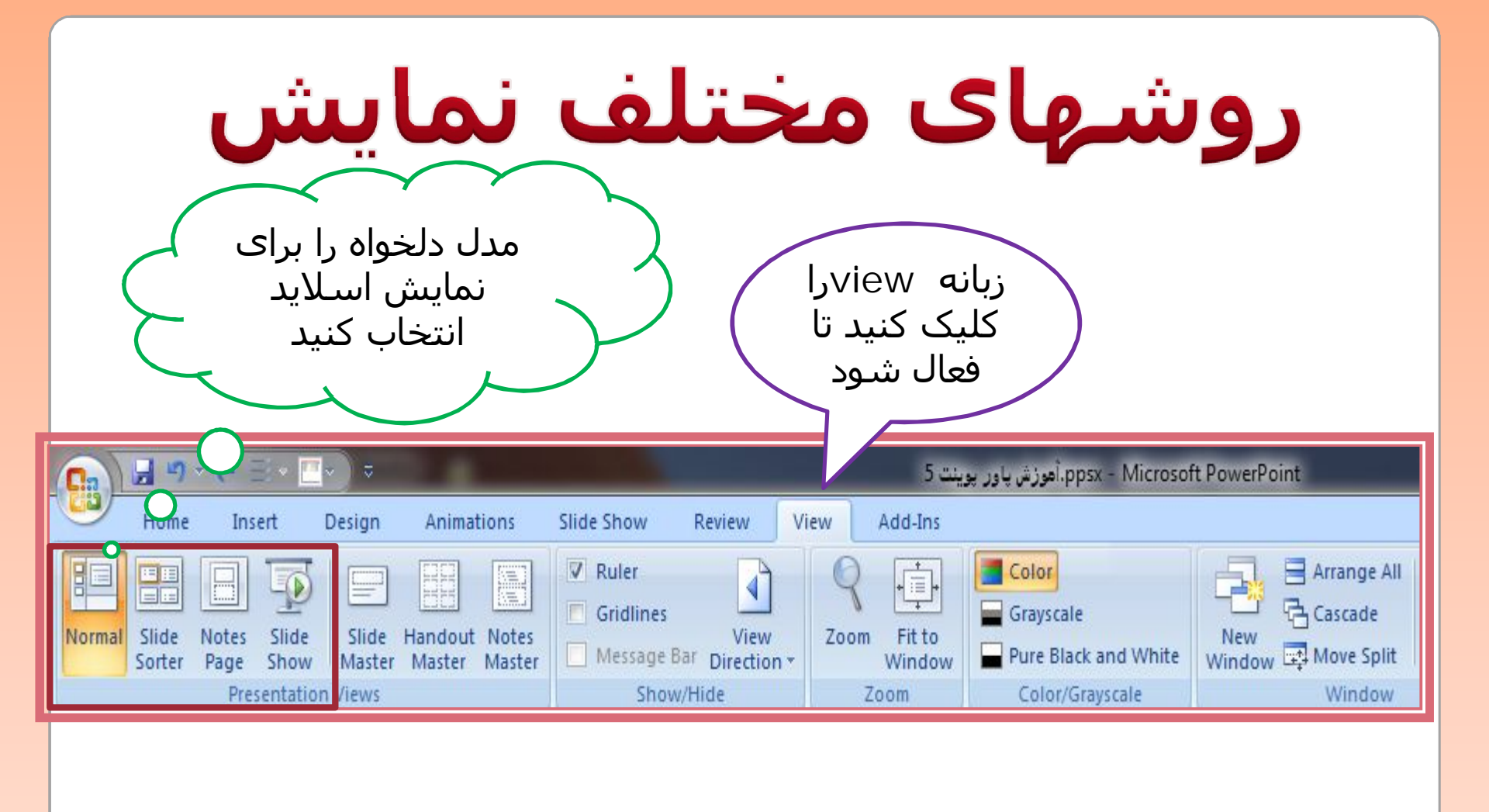

| لى                                                                                                    | عمو                                                    | 20 1                          | یای                   | نه          |         |
|----------------------------------------------------------------------------------------------------|--------------------------------------------------------|-------------------------------|-----------------------|-------------|---------|
| <b>ی معمولی</b><br>کار کردن روی<br>نک اسلاید ها                                                                     | ن <b>ما</b><br>ویژہ<br>کر تک ن                         | 3                             |                       |             |         |
| H Insert Design Anir                                                                                                | nations Slide Show R                                   | crosoft PowerPoint            | Add-Ins               | -           |         |
| Slide Sorter Slide Master<br>Normal Slide Show Notes Master<br>Normal Slide Show Notes Master<br>Presentation Views | Ruler Gridlines View Message Bar Direction * Show/Hide | Zoom Fit to<br>Vindow<br>Zoom | olor/Grayscale Window | Windows     | Macros  |
|                                                                                                    | 5 + 4 + 3 +                                            | 2 + 1 + 0 + 1                 | استفاده از تم         |             | A       |
|                                                                                                    |                                                        |                               |                       | Click to ad | d notes |
| Slide 1 of 2 "Concourse" 🧭 Persian                                                                                  |                                                        | Ц                             | 日 部 平 33%             | <b>⊖</b> -0 |         |

#### نمای دسته بندی اسلاید

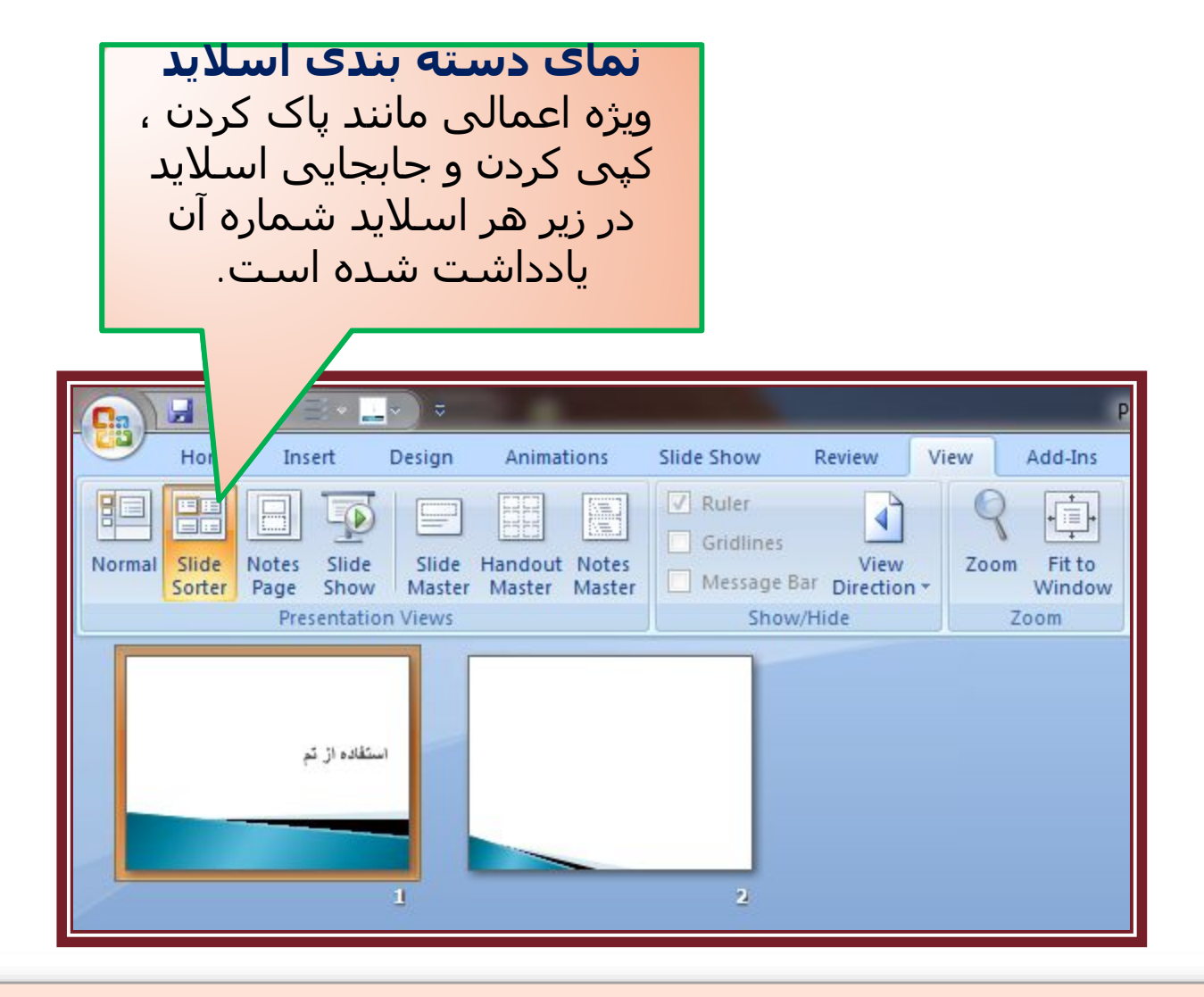

#### مدرس نرم افزار: مهری کردلو دبستان شاهد حضرت زینب (س)

# نمای یاداشت

| Presentation2 - Microsoft PowerPoint                                                                                                    |
|----------------------------------------------------------------------------------------------------|
| Normer Trief Design Annalden State Steen Benern War Adden Anders<br>Nerman Steen Res State Steen Steen St |
| نمای یادداشت                                                                                                    |
| برای نوشتن توضیحات لازم برای سازنده اسلاید                                                                                                    |
| توهیجات مالکم نمایش دیده نمی شوند اما در                                                                                                    |
| موري لروم مي توالي آئيا را چاي کرد                                                                                                    |
|                                                                                                    |
| Cirkte add last                                                                                                    |
|                                                                                                    |
|                                                                                                    |
|                                                                                                    |
| 1                                                                                                    |
| heters of a flow of footies and the contract of the contract of the contract o    |

# نمای یاداشت

|                          | Promotifies2 + Marcolt Powerfaired                                                                                                    |  |
|--------------------------|----------------------------------------------------------------------------------------------------|--|
| Nermal Stote PLan Softer | Matter Mailer     Memory     Yes     Zoon     Pitte     Pitter Back and Venter     New Western State     Seadon     Hanne       Matter Mailer     Seadon     Seadon     Commissional and Venter     Wondow     Marcine     Marcine |  |
|                          | نمای بادداشت                                                                                                    |  |
| لايد                     | براي نوشتن توضيحات لازم براي سازنده اس                                                                                                    |  |
| 1                        | al state at as a mulat alle alle and                                                                                                    |  |
| 000                      | a solun Sia official and an factor station                                                                                                    |  |
|                          | an the series the set star of the set of the set                                                                                                    |  |
|                          |                                                                                                    |  |
|                          | Citik to add test                                                                                                    |  |
|                          |                                                                                                    |  |
| -                        |                                                                                                    |  |
|                          |                                                                                                    |  |
|                          |                                                                                                    |  |
| B                        |                                                                                                    |  |
|                          |                                                                                                    |  |
|                          | 1                                                                                                    |  |

#### مدرس نرم افزار: مهری کردلو دبستان شاهد حضرت زینب (س)

### نمای نمایش اسلاید Slide show

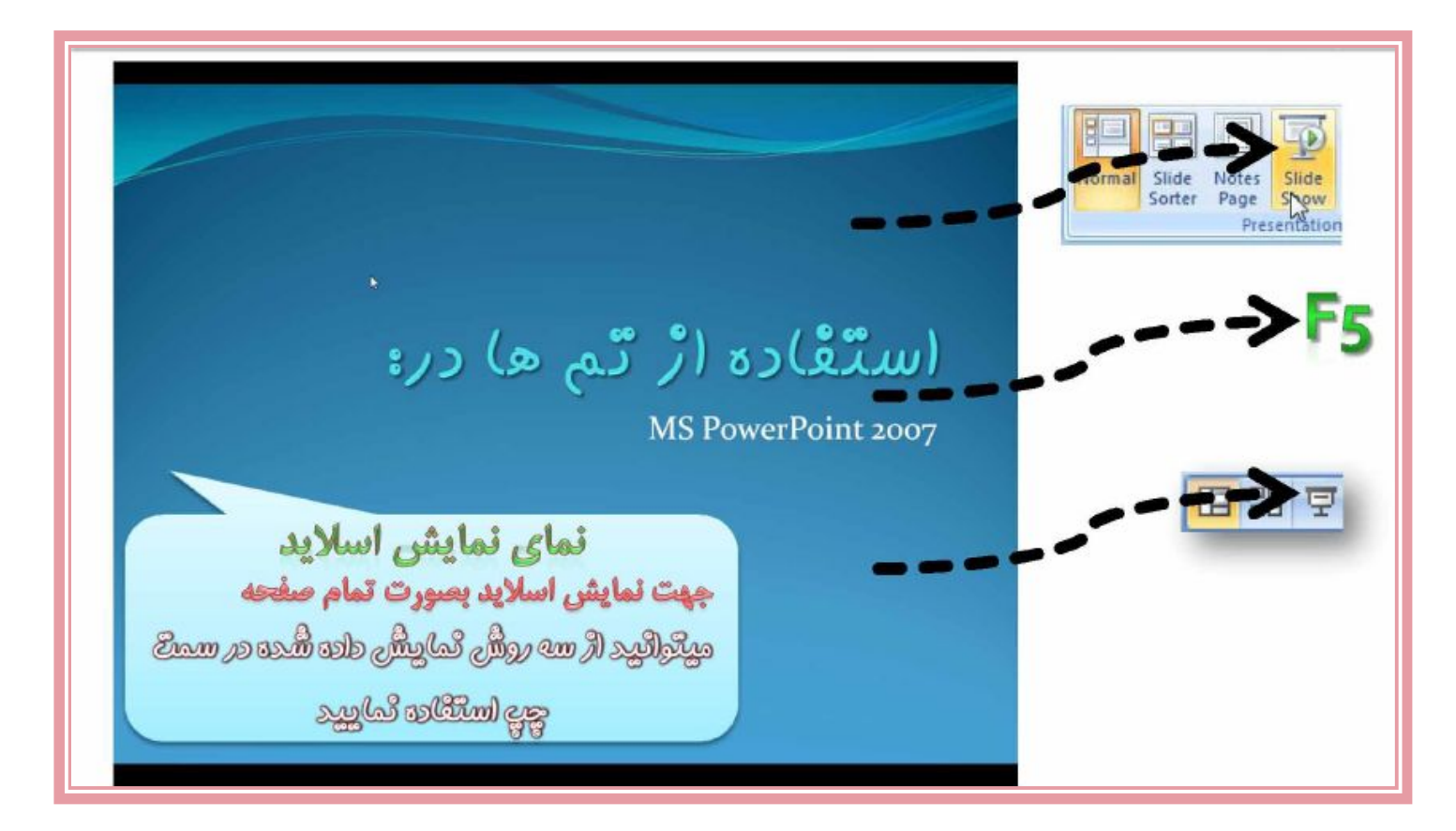

#### خصوصيات صفحه

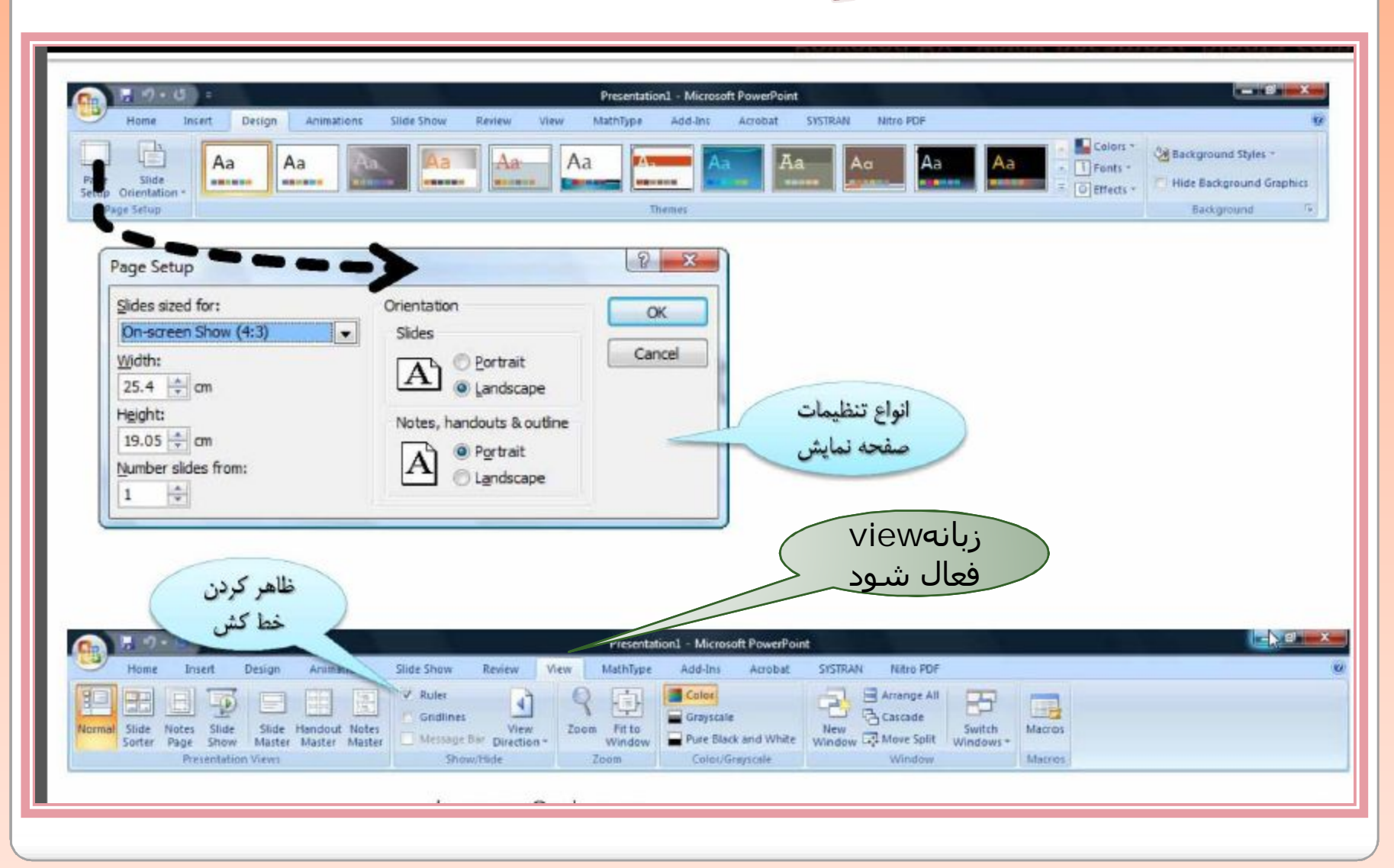

# واژه نامه

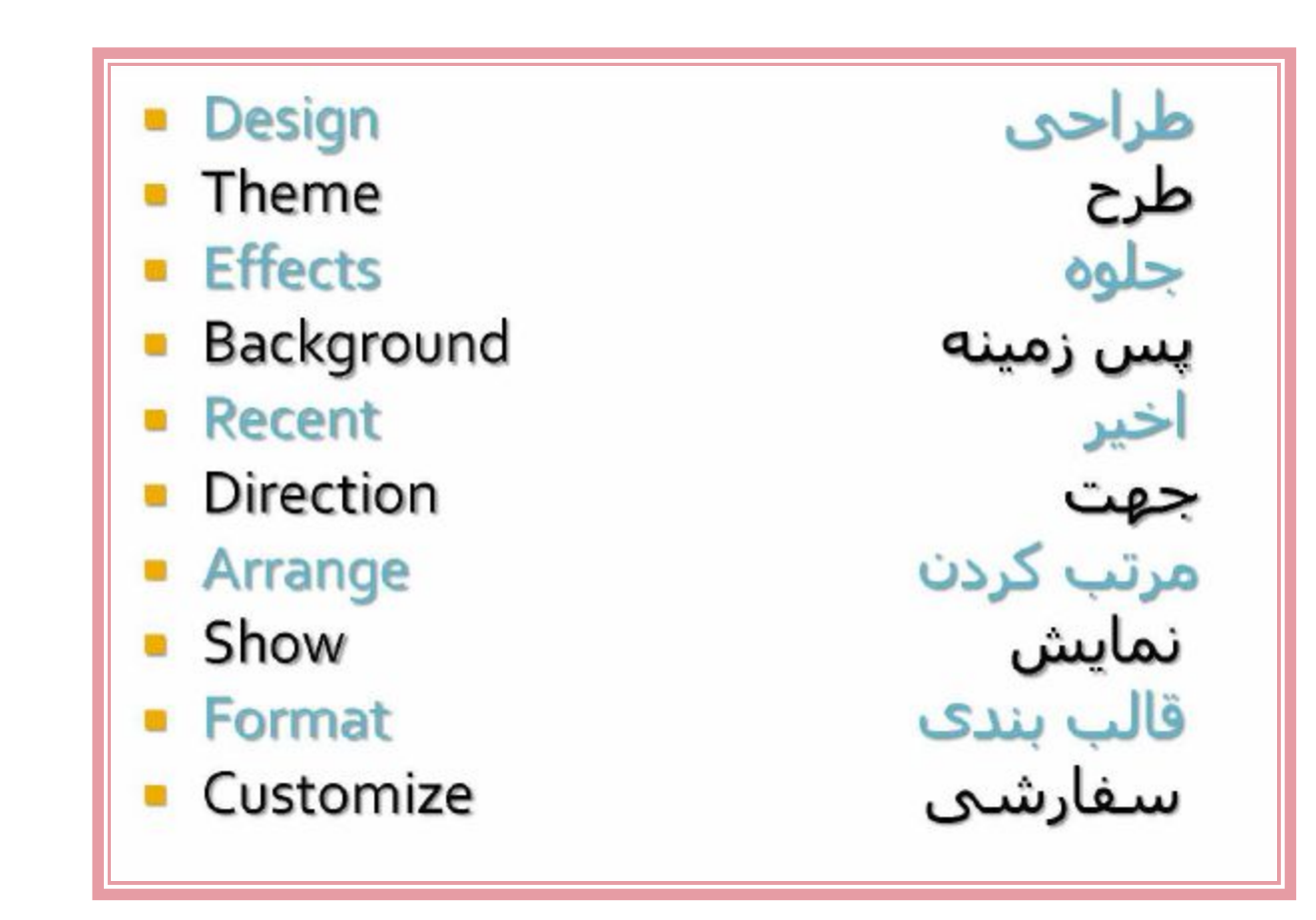

درج عناصر گرافیکی

 در چیدمان اسلاید کادرهایی برای درج متن، عکس، جدول، نمودار و ... وجود دارد. نکته ۱ از جداول و نمودارها برای نمایش اطلاعات به شکل ساماندهی شده استفاده می شود. نکته ۲ می توان عکس های اسکن شده را به اسلاید خود اضافه نمود. نکته ۳ برای زیبایی بیشر میتوان از متن هنری (WordArt) استفاده کرد. نکته ۴

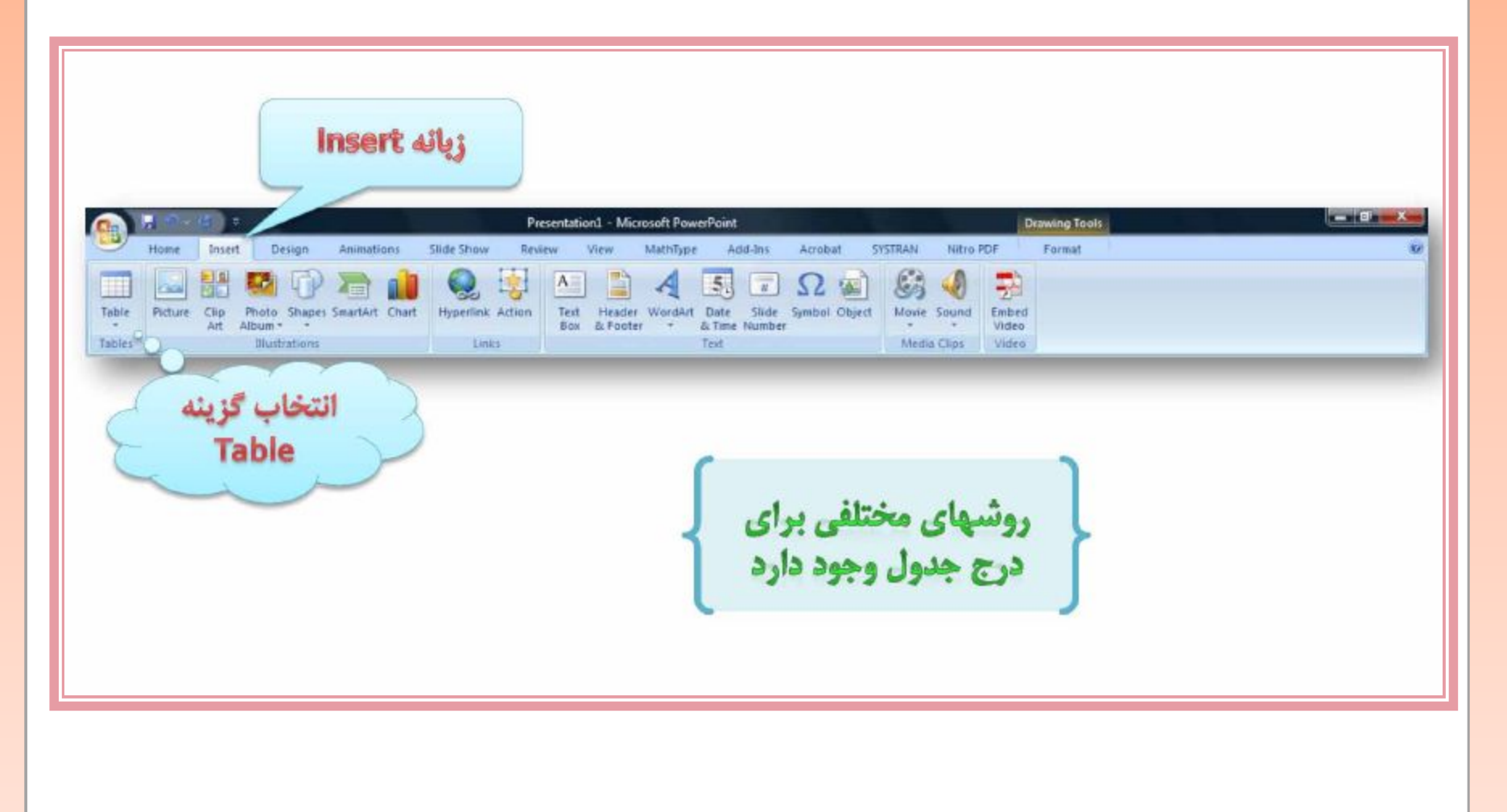

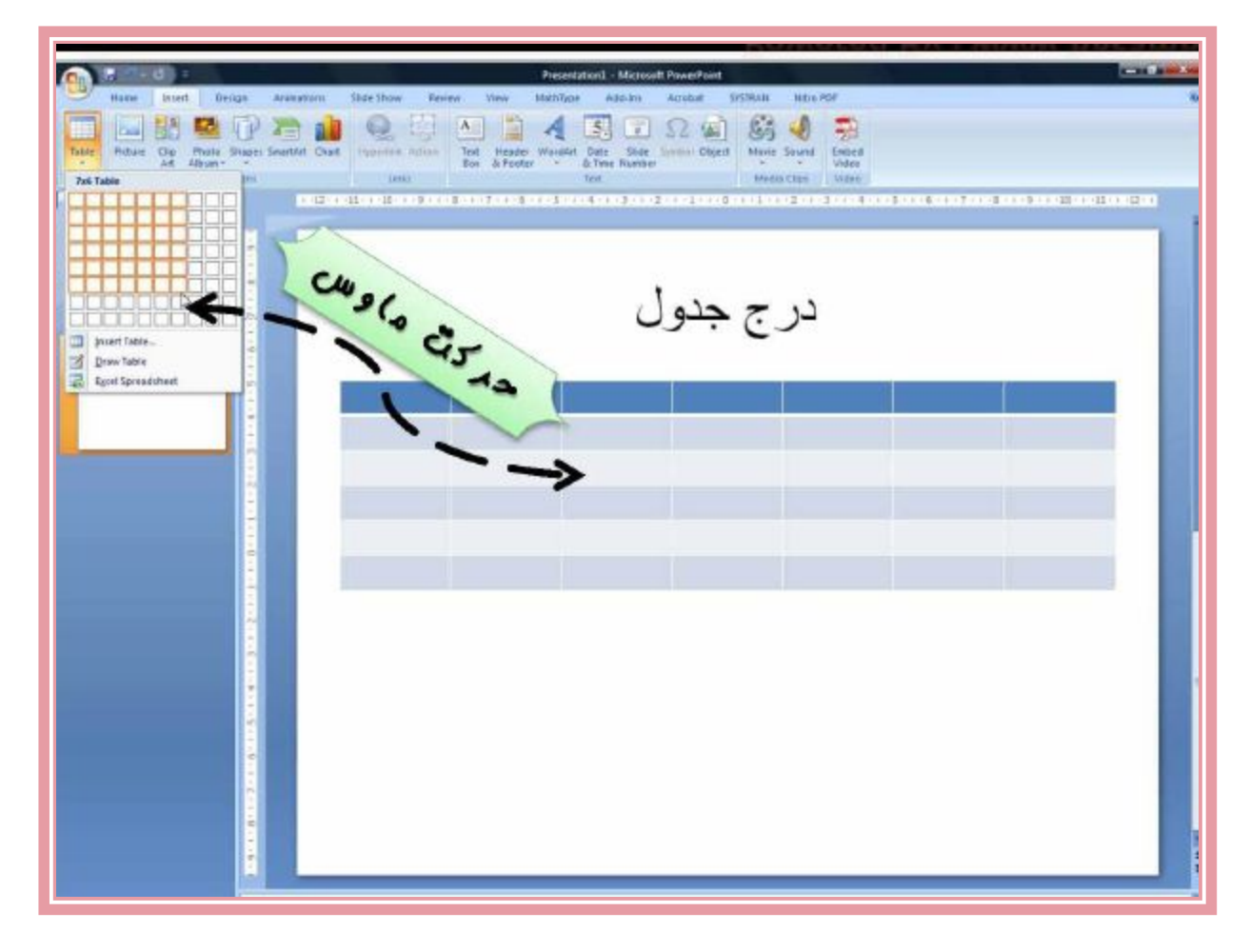

![](_page_15_Figure_1.jpeg)

![](_page_16_Figure_1.jpeg)

#### خصوصيات جدول

![](_page_17_Figure_1.jpeg)

#### مدرس نرم افزار: مهری کردلو دبستان شاهد حضرت زینب (س)

## ادامه دارد